## 达州市普通话水平测试报名费网上缴费操作流程

1.下载安装"中国农业银行"APP(若已下载安装,则直接打开)。在手机应用商店搜索"中国农业银行"APP,下载并安装。

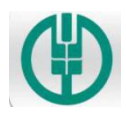

中国农业银行

2.注册/登录账号。打开"中国农业银行"APP,点击右下方"我的",如已有账号直接登录,若无账号点击"切换/注册用户"注册账号。(一人登录账号后,可帮多人代缴费用)

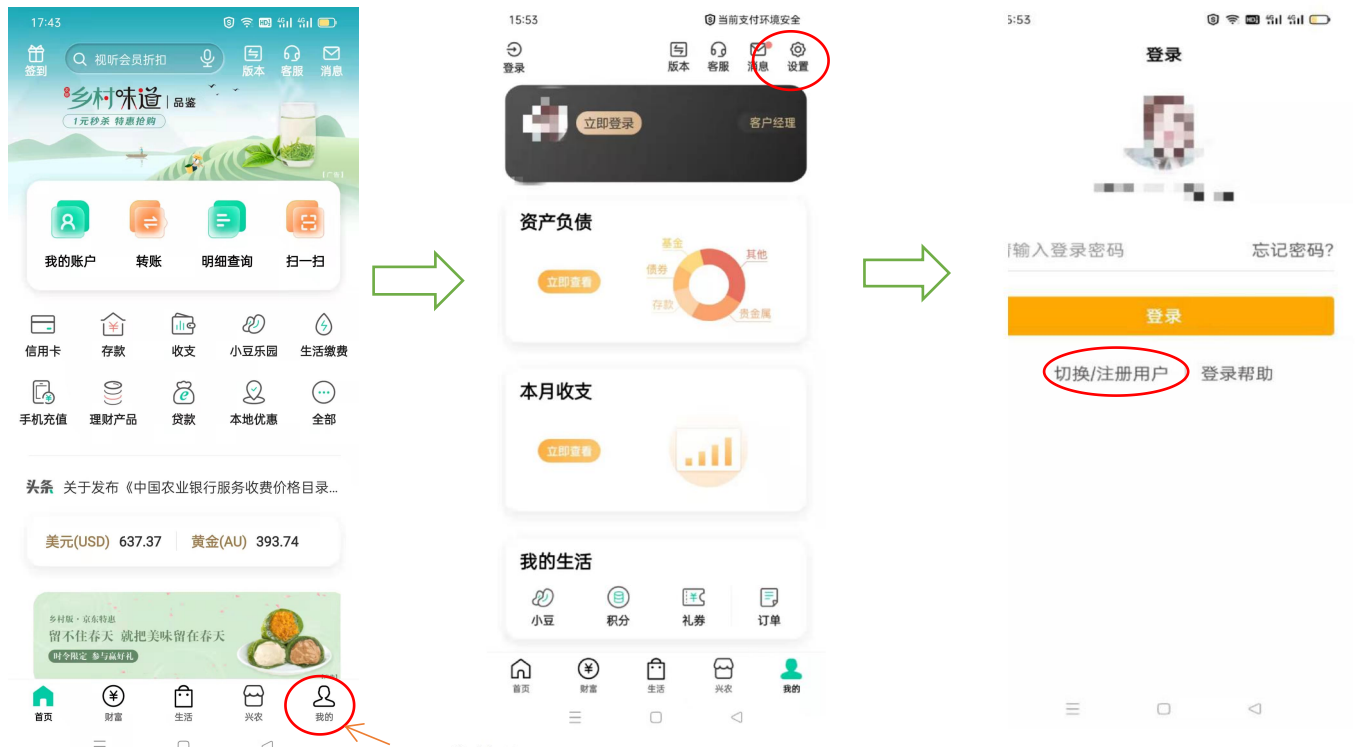

点击"我的"

如下图,根据提示用手机号注册登录或者直接授权微信账号登录。

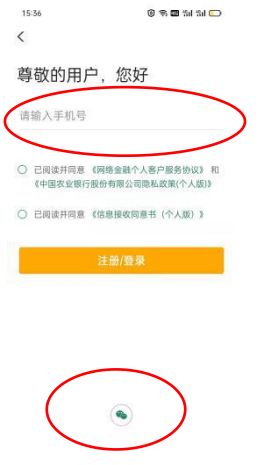

3.绑定银行卡(若找人代缴则无需绑定银行卡)。登录成功后,点击右下角"我的"--"设置"--"银 行卡管理"--"添加银行卡"。(支持绑定多家银行卡)

|                    |                                                         |                                       | () 🛪 🖾 🖷               | l al 💷                                                                  |  |
|--------------------|---------------------------------------------------------|---------------------------------------|------------------------|-------------------------------------------------------------------------|--|
|                    |                                                         | i≠D ⊈                                 |                        |                                                                         |  |
| 8                  | 乡村味道                                                    |                                       |                        |                                                                         |  |
|                    | 元初亲 特惠抱族                                                | 9                                     | 100                    |                                                                         |  |
|                    | 4                                                       | (Ust                                  |                        | 1/81                                                                    |  |
| 8                  |                                                         |                                       |                        | 8                                                                       |  |
| 我的财                | 长户 转                                                    | 账 明                                   | 细查询                    | e-e                                                                     |  |
|                    |                                                         |                                       |                        |                                                                         |  |
|                    | $\sim$                                                  | 4                                     | ~                      | ~                                                                       |  |
|                    | <br> ≚]<br>存款                                           | 耐<br>收支                               | <i>2</i> 20<br>小豆乐园    |                                                                         |  |
| □-<br>信用卡          | <ul><li>↓</li><li>/¥</li><li>存款</li><li>(0)))</li></ul> | ing<br>收支                             | ②<br>小豆乐园<br>          | <ul> <li>()</li> <li>生活缴费</li> <li>(…)</li> </ul>                       |  |
|                    | 〈¥<br>存款<br>0))))<br>理财产品                               | ↓ ↓ ↓ ↓ ↓ ↓ ↓ ↓ ↓ ↓ ↓ ↓ ↓ ↓ ↓ ↓ ↓ ↓ ↓ | ②<br>小豆乐园<br>②<br>本地优惠 | <ul> <li>(デ)</li> <li>生活缴费</li> <li>(…)</li> <li>全部</li> </ul>          |  |
| 信用卡<br>信用卡<br>手机充值 | <ul><li> 存款 </li><li> の </li></ul>                      | ↓<br>收支<br>貸款                         | ②<br>小豆乐园<br>②<br>本地优惠 | <ul> <li>(子)</li> <li>生活缴费</li> <li>①</li> <li>①</li> <li>全部</li> </ul> |  |

| 美元                                 | ;(USD) 637.3                  | 37 黄金  | (AU) 393.74     |                |
|------------------------------------|-------------------------------|--------|-----------------|----------------|
| <sup>乡村集</sup><br>留不<br><b>时</b> 令 | · 京东转患<br>、住春天 就把<br>限定 参与高好礼 | 美味留在春月 |                 |                |
| <b>1</b><br>首页                     | ¥<br>财富                       |        | ₩<br>**         | <u>り</u><br>我的 |
|                                    | $\equiv$                      |        | $\triangleleft$ | $\smile$       |

15:31 🛞 🎅 🔟 អំរៅ 🗂

く 银行卡管理

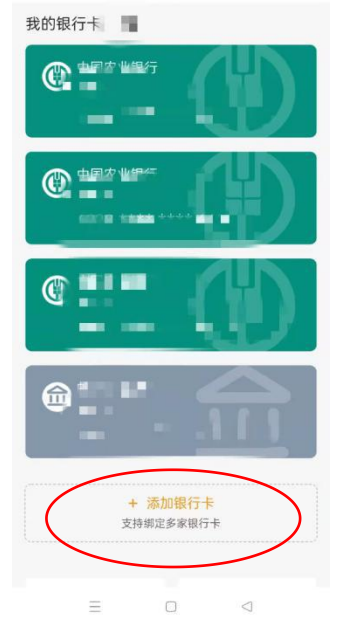

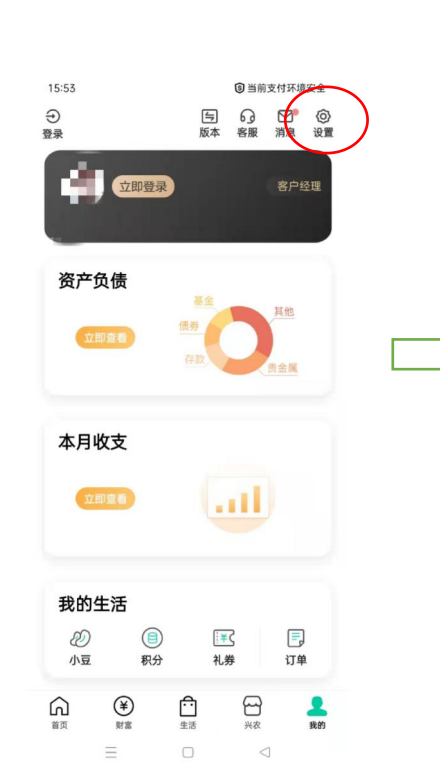

| 15:31     | 0         | 9 🧟 🖬 📶         | åil 🖸 |
|-----------|-----------|-----------------|-------|
| <         | 设置        |                 |       |
| 版本切换      |           |                 |       |
|           |           |                 |       |
| 乡村版       | 〇 大字版     | 0               | 标准    |
| 银行卡管理     |           | >               | >     |
| 退出时间设定    |           | 53              | 分钟 >  |
| 在设定时间内AP  | P如无操作,将自动 | 加退出登录           |       |
| 最近登录      |           | 最近10次3          | 登录 >  |
| 初始化       |           |                 | >     |
| 掌银APP初始化标 | 后,需要重新激活  |                 |       |
| 授权管理      |           |                 | >     |
| 注销掌上银行    |           |                 | >     |
| 关于我们      |           |                 | >     |
| Ξ         |           | $\triangleleft$ |       |

绑卡成功后,返回首页,点击首页"生活缴费"

|                                   | \$ 🗟 🖽 f      | al 491 💷            |   | 17:44    | 9        | 🧟 🔟 411 411 🗔   |
|-----------------------------------|---------------|---------------------|---|----------|----------|-----------------|
| 田 Q 视听会员折扣 签到                     |               | 分 ☑ 客服 消息           |   | <        | 生活缴费     | 5               |
| 8夕村休道<br>(1元秒茶 特惠抢购)              | 一般の           |                     |   | 达州市 🔘 🔾  | 请输入关键字搜察 |                 |
| 名<br>武的账户 转账                      | <b>王</b> 明细查询 | (F#)<br>(F#)<br>日一扫 | [ | <br>茗茶品鉴 |          | 「シ村味道           |
|                                   | ~             |                     |   | 新增缴费     |          |                 |
| □□                                |               | (5)       生活缴费      |   | G        |          | Co              |
| 手机充值 理财产品                         |               | <ul><li></li></ul>  |   | 燃气费      | 物业费      | 电话费             |
|                                   |               |                     |   | \$       |          |                 |
| <b>头条</b> 关于发布《中国农                | R业银行服务收费价     | 哈目录                 |   | 党费       | 工会费      | 政府非税            |
| 美元(USD) 637.37                    | 黄金(AU) 393.   | 74                  |   |          |          | $\bigcirc$      |
| <sup>乡村版·京东特惠</sup><br>留不住春天 就把美味 | 留在春天          |                     |   | 学杂费      | 培训费      | 更多              |
| 时令限定 参与麻好礼                        | C             |                     |   | 了解生活缴费   |          |                 |
|                                   |               | <b>又</b><br>我的      |   |          |          | ,               |
| $\equiv$                          |               |                     |   | $\equiv$ |          | $\triangleleft$ |

4.在搜索框输入"达州市教育局",点击搜索出来的结果"达州市教育局"

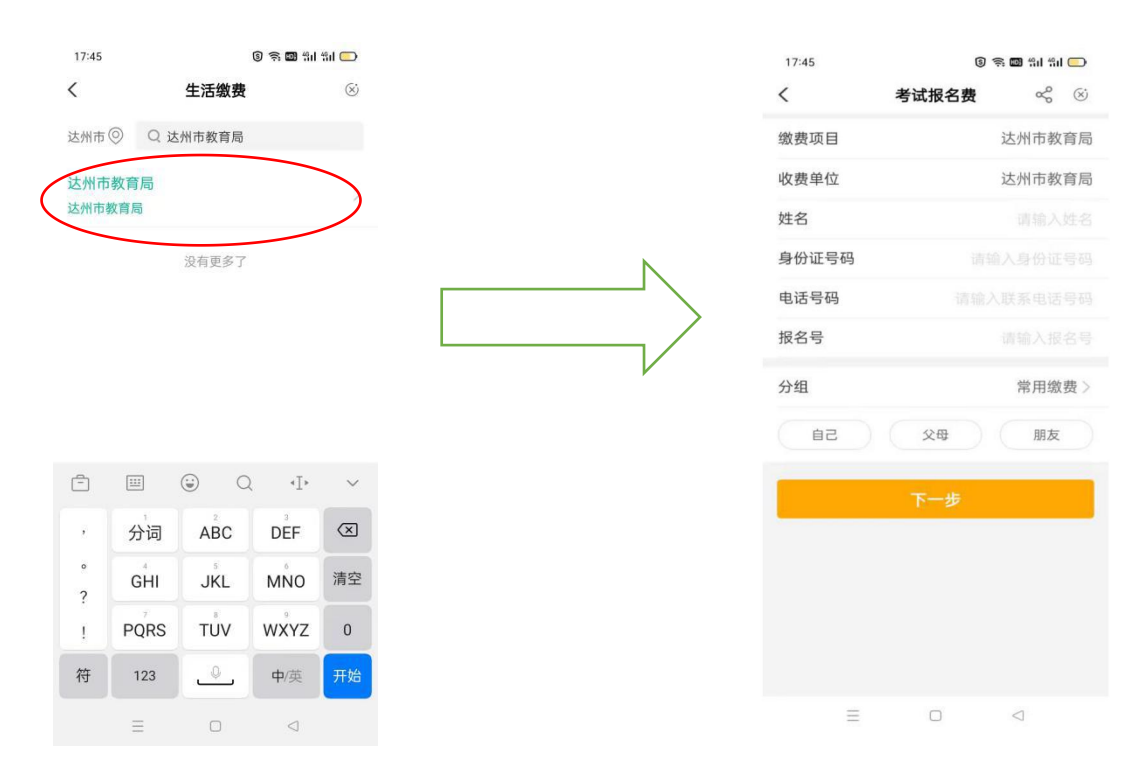

5.输入普通话等级测试报名时的相关信息,点击"下一步"。注意下方的"账单支付截止日期",需在截止日期前完成缴费。

| ●成果交換         ●         ●                                                                                                    | 中国務会務     中国     中国       整要型     送州市政部局       建築型     送州市政部局       建築型     送州市政部局       建築型     送州市政部局       建築型     送州市政部局       建築型     送州市政部局       建築型     三       建築型     三       建築型     三       建築型     三       建築型     三       建築型     三       建築型     三       建築型     三       建築型     三       建築学     三       三     二        第        日        日        日        日        日        日        日        日        日        日        日        日        日        日        日        日        日        日        日        日        日        日        日        日        日                                                                                                    |                                                                                                    | 10:41                                       | ତ <b>ج ۲۵ ۴۰۱ ۳۰۱ ۲۰</b> |            | 14:59 🚇 📑 <             | <ul> <li>(9 종 🖾 위비 위비 🕞</li> </ul> |
|----------------------------------------------------------------------------------------------------|----------------------------------------------------------------------------------------------------|----------------------------------------------------------------------------------------------------|---------------------------------------------|--------------------------|------------|-------------------------|------------------------------------|
| ▲ 整奏目 这州市政府局<br>按查 这州市政府局<br>单运号码 150 0 000<br>中运号码 150 0 000<br>中运 公司 原本<br>中运 公司 原本<br>小 下步 0 0 0 1 1 1 1 1 1 1 1 1 1 1 1 1 1 1 1                                                                                                    | ▲ 應用                                                                                                    | 並相感                                                                                                    | < C                                         | 考试报名资 🗞 🛞                |            | <                       | 考试报名费    ≪                         |
|                                                                                                    |                                                                                                    | 法法的 主法的 表示 ( ) ( ) ( ) ( ) ( ) ( ) ( ) ( ) ( ) (                                                                                                    | 缴费项目                                        | 达州市教育局                   |            |                         | 50.00元                             |
| 生名 「 「 「 「 「 「 「 「 「 「 「 「 「 「 「 「 「 「                                                                                                    | 株名<br>身田正写码<br>目5000000000000000000000000000000000000                                                                                                    | 法名 「」」」 各注 「日日」 各注 「日日」 日日」 </td <td>收费单位</td> <td>达州市教育局</td> <td></td> <td></td> <td>应付金额</td>                                                                                                    | 收费单位                                        | 达州市教育局                   |            |                         | 应付金额                               |
| 9月1日日日 9月1日日日 15日 15日                                                                                                    | ● 你证明 15                                                                                                    | 49日時 10日 0 10日 0 101 0 101 0 10 | 姓名                                          | ř 🖬 🖉 🔿                  |            | 账单金额                    | 50.00元                             |
| <ul> <li>● 送号码</li> <li>15 ● 8 ●</li> <li>※日</li> <li>※日<td>电话号码 15<sup></sup></td><td>能容弱 157 5 6 0</td><td>身份证号码</td><td>2.0</td><td></td><td></td><td></td></li></ul>                                                                                                    | 电话号码 15 <sup></sup>                                                                                                    | 能容弱 157 5 6 0                                                                                                    | 身份证号码                                       | 2.0                      |            |                         |                                    |
| 泉台<br>(日) (日) (日) (日) (日) (日) (日) (日) (日) (日)                                                                                                    | 泉谷<br>29個 第用版表<br>29個 第用版表<br>100 年末<br>100 年末<br>1 | 本書 「 中学 「 中学 」 「 中学 」 ー ー ー ー ー ー ー ー ー ー ー ー ー ー ー ー ー ー                                                                                                    | 电话号码                                        | 157 // //8 🔘             |            | 缴费商户<br>缴费项目            | 达州市教育局                             |
| 242<br>●日二 927<br>●日二 927<br>●日本 9<br>●日本 9<br>●日本 | 999<br>● 中田 中島<br>日本<br>● 中田 中島<br>日本<br>日本<br>日本<br>● 中田 中島<br>日本<br>日本<br>日本<br>日本<br>日本<br>日本<br>日本<br>日本<br>日本<br>日本                                                                                                    | 2       32         1       1         1       1         1       1         1       1         1       1         1       1         1       1         1       1         1       1         1       1         1       1         1       1         1       1         1       1         1       1         1       1         1       1         1       1         1       1         1       1         1       1         1       1         1       1         1       1         1       1         1       1         1       1         1       1         1       1         1       1         1       1         1       1         1       1         1       1         1       1         1       1         1       1 <t< td=""><td>报名号</td><td>an 0</td><td></td><td>姓名</td><td></td></t<>                                                                                                    | 报名号                                         | an 0                     |            | 姓名                      |                                    |
| <ul> <li>□ ○ ○ □ □ ○ □ □ □ ○ □ □ □ □ ○ □ □ □ □ ○ □ □ □ □ ○ □ □ □ □ □ ○ □ □ □ □ □ □ □ ○ □ □ □ □ □ □ □ □ □ □ □ □ □ □ □ □ □ □ □ □</li></ul>                                                                                                    | <ul> <li>□ 29 朋友</li> <li>□ 29 朋友</li> <li>□ 29 朋友</li> <li>○ 20 朋友</li> <li>○ 20 日日日</li> <li>○ 20 日日日</li> <li>○ 20 日日</li> <li>○ 20 日日</li> <li>○ 20 日</li> <li>○ 20 日日</li> <li>○ 20 日日</li> <li>○ 20 日日</li> <li>○ 20 日日</li> <li>○ 20 日日</li> <li>○ 20 日日</li> <li>○ 20 日日</li> <li>○ 20 日日</li> <li>○ 20 日</li> <li>○ 20 日</li></ul>                                                                                                    | □     ○     ○     ○     ○     ○     ○     ○     ○     ○     ○     ○     ○     ○     ○     ○     ○     ○     ○     ○     ○     ○     ○     ○     ○     ○     ○     ○     ○     ○     ○     ○     ○     ○     ○     ○     ○     ○     ○     ○     ○     ○     ○     ○     ○     ○     ○     ○     ○     ○     ○     ○     ○     ○     ○     ○     ○     ○     ○     ○     ○     ○     ○     ○     ○     ○     ○     ○     ○     ○     ○     ○     ○     ○     ○     ○     ○     ○     ○     ○     ○     ○     ○     ○     ○     ○     ○     ○     ○     ○     ○     ○     ○     ○     ○     ○     ○     ○     ○     ○     ○     ○     ○     ○     ○     ○     ○     ○     ○     ○     ○     ○     ○     ○     ○     ○     ○     ○     ○     ○     ○     ○     ○     ○     ○     ○     ○     ○     ○     ○     ○     ○     ○     ○     ○     ○<                                                                                                    | 分组                                          | 堂田幽鶈〉                    |            | 身份证号码                   | 513                                |
| 正定       文母       朋友         第一冊書話       一日       第一冊書話         第一冊書話       「日本       第一冊書話         第一冊書話       「日本       第一冊書話         第一冊書話       「日本       第一冊書話         第一冊書話       「日本       第一冊書話         第一冊書話       「日本       第一冊書話         第一冊書話       「日本       第一冊書話         第一冊書話       「日本       第一冊書話         第一冊書話       「日本       第一冊書話         第一冊書話       「日本       第一冊書話         第一冊書話       「日本       第一冊書話         第一冊書話       「日本       第一冊書話         「日本       第一冊書話       「日本         「日本       第一冊書       「日本         「日本       第一冊書       「日本         「日本       第一冊書       「日本         「日本       第一冊書       「日本         「日本       第一冊書       「日本         「日本       第一冊書       「日本         「日本       第一冊書       「日本         「日本       「日本       「日本         「日本       「日本       「日本         「日本       「日本       「日本         「日本       「日本       「日本         「日本       「日本       「日本                                                                                                    | 正       公母       展友       展生名称       第二項 書話         下一步       「       ●       ●       ●       ●       ●       ●       ●       ●       ●       ●       ●       ●       ●       ●       ●       ●       ●       ●       ●       ●       ●       ●       ●       ●       ●       ●       ●       ●       ●       ●       ●       ●       ●       ●       ●       ●       ●       ●       ●       ●       ●       ●       ●       ●       ●       ●       ●       ●       ●       ●       ●       ●       ●       ●       ●       ●       ●       ●       ●       ●       ●       ●       ●       ●       ●       ●       ●       ●       ●       ●       ●       ●       ●       ●       ●       ●       ●       ●       ●       ●       ●       ●       ●       ●       ●       ●       ●       ●       ●       ●       ●       ●       ●       ●       ●       ●       ●       ●       ●       ●       ●       ●       ●       ●       ●       ●       ●       ●       ●       ●                                                                                                    | ●2       父母       朋友         下-少       ●       ●       ●       ●       ●       ●       ●       ●       ●       ●       ●       ●       ●       ●       ●       ●       ●       ●       ●       ●       ●       ●       ●       ●       ●       ●       ●       ●       ●       ●       ●       ●       ●       ●       ●       ●       ●       ●       ●       ●       ●       ●       ●       ●       ●       ●       ●       ●       ●       ●       ●       ●       ●       ●       ●       ●       ●       ●       ●       ●       ●       ●       ●       ●       ●       ●       ●       ●       ●       ●       ●       ●       ●       ●       ●       ●       ●       ●       ●       ●       ●       ●       ●       ●       ●       ●       ●       ●       ●       ●       ●       ●       ●       ●       ●       ●       ●       ●       ●       ●       ●       ●       ●       ●       ●       ●       ●       ●       ●       ●       ●       ●       ●                                                                                                    | // //                                       |                          |            | 电话号码报名号                 | 15                                 |
| 下一步     医维支付截止日期     2022-04-12       二     一     会     会       二     二     一     会       二     二     会     会       二     二     会     会       二     二     会     会       二     二     会     会       二     二     会     会       二     二     会     会       二     二     二     会       二     二     二     二                                                                                                    | <ul> <li>下・サ</li> <li>● ● ● ● ● ● ● ● ● ● ● ● ● ● ● ● ● ● ●</li></ul>                                                                                                    | 下一步       (1)       (1)       (1)       (1)       (1)       (1)       (1)       (1)       (1)       (1)       (1)       (1)       (1)       (1)       (1)       (1)       (1)       (1)       (1)       (1)       (1)       (1)       (1)       (1)       (1)       (1)       (1)       (1)       (1)       (1)       (1)       (1)       (1)       (1)       (1)       (1)       (1)       (1)       (1)       (1)       (1)       (1)       (1)       (1)       (1)       (1)       (1)       (1)       (1)       (1)       (1)       (1)       (1)       (1)       (1)       (1)       (1)       (1)       (1)       (1)       (1)       (1)       (1)       (1)       (1)       (1)       (1)       (1)       (1)       (1)       (1)       (1)       (1)       (1)       (1)       (1)       (1)       (1)       (1)       (1)       (1)       (1)       (1)       (1)       (1)       (1)       (1)       (1)       (1)       (1)       (1)       (1)       (1)       (1)       (1)       (1)       (1)       (1)       (1)       (1)       (1)       (1)       (1)       (1)       (1) <td< td=""><td>59</td><td>父母    朋友</td><td></td><td>账单名称</td><td>第一期普通话</td></td<>                                                                                                    | 59                                          | 父母    朋友                 |            | 账单名称                    | 第一期普通话                             |
|                                                                                                    |                                                                                                    | <ul> <li>         で         で         で</li></ul>                                                                                                    | ═<br>.点击"缐<br><sup>15:02</sup> <b>9 3 ∢</b> | □                        | 输入支付密码完成缴费 | 습计: <u>50.00</u> 元<br>Ξ | 找人代線 総表                            |
| 50.00         应付金额(元)         订单详情       【全额支付】达州市教育局         订单金额       50.00元         付款方式       农业银行借记卡(7776) 、                                                                                                    | 50.00         应付金额(元)         「印单详情       【全额支付】达州市教育局         订单金额       50.00元         付款方式       农业银行借记卡(7776) 、                                                                                                    | 50.00         应付金额(示)         订单金额       50.00元         付款方式       农业银行借记卡 (7776) ~         確定                                                                                                    | <                                           | 农银快乡村                    |            |                         |                                    |
| 订单详情     【全额支付】达州市教育局       订单金额     50.00元       付款方式     农业银行借记卡(7776) 〜                                                                                                    | 订単【全额支付】 达州市教育局订単金额50.00元付款方式农业银行借记卡(7776) ~确定                                                                                                    | <ul> <li>              「単単辑 【 全额支付 】 达州市教育局          </li> <li>             订単金额 50.00元         </li> <li>             付款方式 ② 2业银行借记卡(7776) ◇      </li> </ul>                                                                                                    |                                             | <b>50.00</b><br>应付金额(元)  |            |                         |                                    |
| <ul> <li>订単金额 50.00元</li> <li>付款方式 农业银行借记卡(7776) √</li> <li>确定</li> </ul>                                                                                                    | <ul> <li>订单金额 50.00元</li> <li>付款方式 农业银行借记卡(7776) √</li> <li>确定</li> </ul>                                                                                                    | 订单金额 50.00元 付款方式 农业银行借记卡(7776) ↓ 确定                                                                                                    | 订单详情                                        | 【全额支付】达州市教育局             |            |                         |                                    |
| 付款方式 农业银行借记卡 (7776) ~<br>确定                                                                                                    | 付款方式 农业银行借记卡 (7776) >><br>确定                                                                                                    | 付款方式 农业银行借记卡(7776) ∨          确定                                                                                                    | 订单金额                                        | 50.00元                   |            |                         |                                    |
| 确定                                                                                                    | 确定                                                                                                    | 确定                                                                                                    | 付款方式                                        | 农业银行借记卡 (7776) 🗸         |            |                         |                                    |
|                                                                                                    |                                                                                                    |                                                                                                    |                                             | 确定                       |            |                         |                                    |
|                                                                                                    |                                                                                                    |                                                                                                    |                                             |                          |            |                         |                                    |
|                                                                                                    |                                                                                                    |                                                                                                    |                                             |                          |            |                         |                                    |

 $\equiv$   $\Box$   $\triangleleft$ 

7.也可点击"找人代缴"分享链接给微信好友,或向好友出示生成的二维码,由好友代缴。

|                                                                        |                           |                                                | 15:00 🧧 😒 🔫                                                    | 3                         | 🖻 🕲 եր էրի 🛄                             | 15:01 🥮                                        | 3 🖌 🔞                        | 🤶 🔟 "til "til 💭                                                              |
|------------------------------------------------------------------------|---------------------------|------------------------------------------------|----------------------------------------------------------------|---------------------------|------------------------------------------|------------------------------------------------|------------------------------|------------------------------------------------------------------------------|
| 14:59 🛄 😒 <                                                            | 考试报名费                     | s ⊠a #i #i ⊡<br>≪ ⊗                            | <                                                              | 考试报名费                     | & &                                      | <                                              | 考试报名费                        | ~ 😒                                                                          |
|                                                                        | 50.00元<br><sub>应付金額</sub> | 0.0                                            | 5                                                              | 50.00元<br><sub>应付金额</sub> |                                          |                                                | 50.00元<br><sub>应付金额</sub>    |                                                                              |
| 账单金额                                                                   |                           | 50.00元                                         | 账单金额                                                           |                           | 50.00元                                   | 账! 📄 拮                                         | ]码缴费                         | 7元                                                                           |
| 鐵费商户<br>缴费项目<br>姓名<br>身份证号码<br>电活号码<br>报名号<br>账单名称<br>账单名称<br>账单支付截止日期 | 5130                      | 达州市教育局<br>达州市教育局<br>15<br>第一期普通话<br>2022-04-12 | 缴费商户<br>缴费项目<br>姓名<br>身份证号码<br>电话号码<br>报名号<br>账单名称<br>账单支付截止日期 | 51.                       | 达州市教育局<br>达州市教育局<br>第一期普通话<br>2022-04-12 | 缴<br>缴<br>姓<br>子<br>电<br>设<br>行<br>服<br>账<br>重 | 这州市教育局<br>                   | 清局<br>注<br>222<br>318<br>104<br>556<br>104<br>556<br>104<br>556<br>112<br>12 |
| 合计: 50.00元                                                             | 找人代缴                      | 缴费                                             | 微信女                                                            | 分享到<br>子友<br>二集7<br>取消    | ġ                                        | 合计: 50.0                                       | -<br>用农行APP扫码,可向此<br>0元 找人代绪 | 商户缴费                                                                         |
| Ξ                                                                      |                           |                                                | Ξ.                                                             | 0                         | $\triangleleft$                          |                                                | Ξ 0                          |                                                                              |